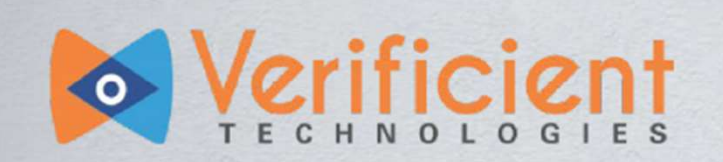

Student Guide: How to use Proctortrack

# Proctortrack

#### <u>推奨システム要件</u>

| オペレーティングシステムMAC:OSX High Sierra 10.13以上 PC:Windows7,8以上 |                                                                |  |  |  |  |  |
|---------------------------------------------------------|----------------------------------------------------------------|--|--|--|--|--|
| プロセッサー/RAM                                              | MAC:Intel/AMDプロセッサー、8GB RAM PC:Dual-Core 2.4 Ghz CPU、8GB RAM以上 |  |  |  |  |  |
| ブラウザ                                                    | Chrome(v25以上), Firefox(v20以上)                                  |  |  |  |  |  |
| プラグイン                                                   | Javascript/Third party Cookies                                 |  |  |  |  |  |
| 画面領域                                                    | 800×600以上                                                      |  |  |  |  |  |
| インターネット帯域                                               | 300kbps以上                                                      |  |  |  |  |  |

※業務用PCの場合、セキュリティ制限により遠隔監視データが正常にアップロードされない場合がございます。私用PCをご利用ください。

ご受験の流れ

| 試験当日 | 本人確認 | ・ログイン<br>・Proctortrackアプリのインストール<br>・環境チェック<br>・受験者登録(顔写真撮影・ID登録) |  |  |
|------|------|-------------------------------------------------------------------|--|--|
|      | 受験   | 試験サイトへは自動移動します                                                    |  |  |
| 試験後  | 結果返却 | 英検より別途ご案内します                                                      |  |  |

## 0 準備するもの 静かな環境の確保 音の出る機器の電源をOFF 身分証明書を準備 インターネット環境の確認 Wi-Fi 0 禁止事項 マルチディスプレイの利用 他ブラウザの閲覧 画面の撮影・記録・複写 試験中の離席/休憩 (// 1122)

※上記以外でも、不正行為を疑われるような行為が認められた場合は、失格となり次回以降もご受験いただけない場合がございますのでご注意ください。

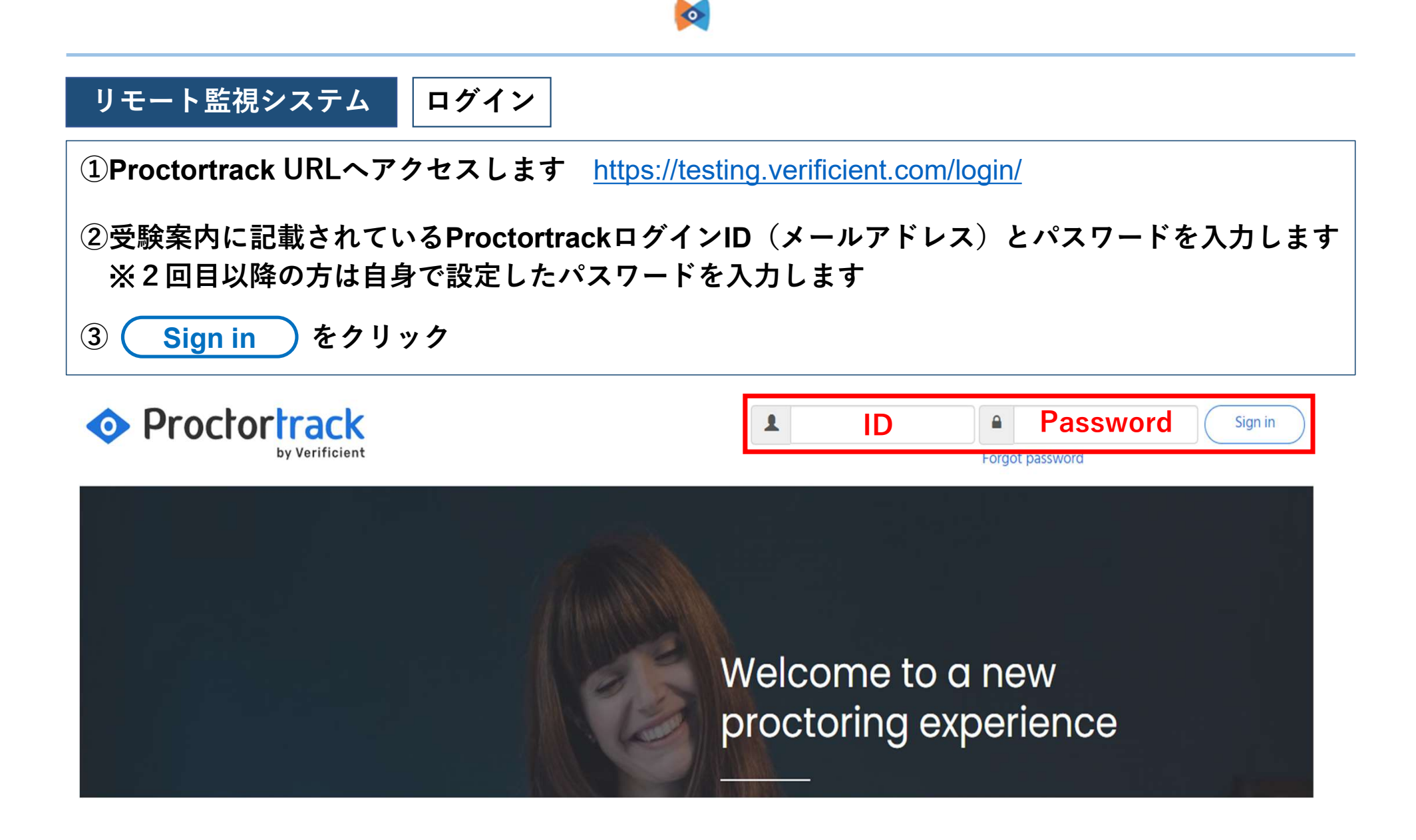

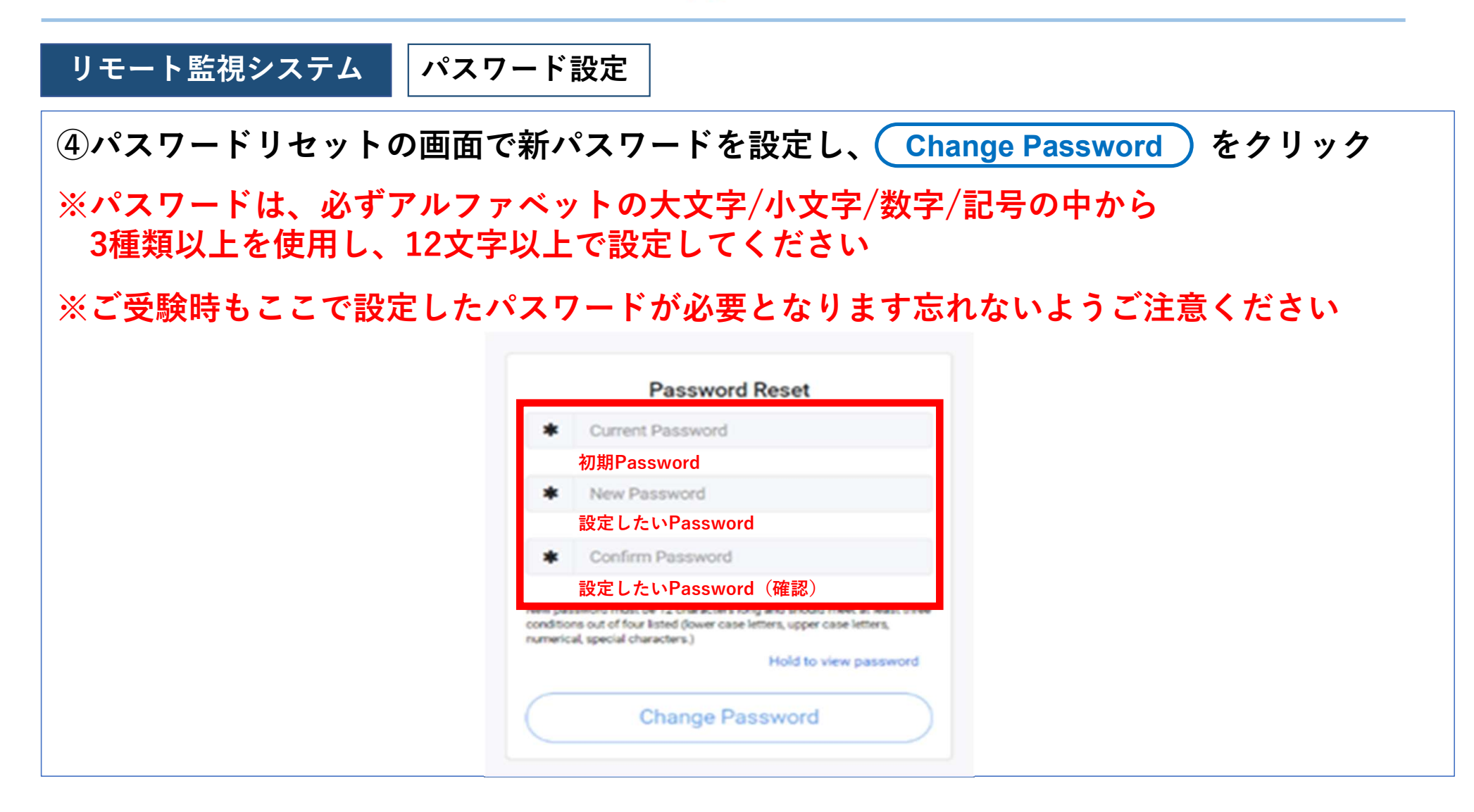

| リモート監視システム<br>ラトップページの受験いただく技能の Go To Test をクリックします<br>※2回目以降の方は Retake Test をクリックします |            |                      |                      |               |        |            |  |  |  |  |
|---------------------------------------------------------------------------------------|------------|----------------------|----------------------|---------------|--------|------------|--|--|--|--|
| Test List                                                                             |            | Onboarding Data      |                      | Notifications |        |            |  |  |  |  |
| Test Name 🗸                                                                           | Instructor | Start Date 🗢         | End Date 🗢           | Duration      | Status | Test       |  |  |  |  |
| Linguaskill Business Speaking                                                         | BIZ Eiken  | 09-30-2020, 11:50 AM | 05-31-2021, 11:59 PM | 20 Minutes    |        | Go To Test |  |  |  |  |

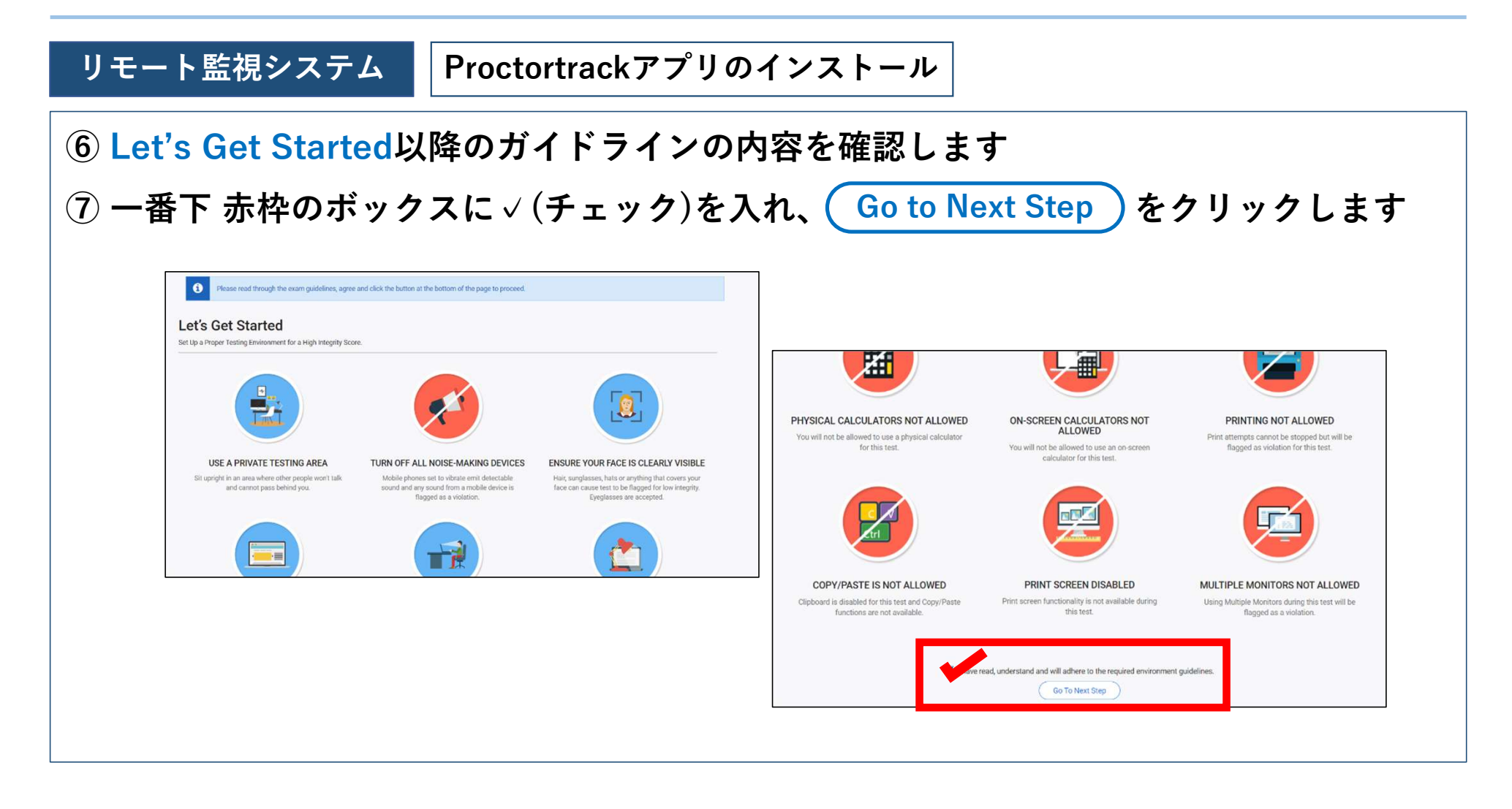

#### リモート監視システム Proctortrackアプリのインストール **Proctortrackアプリをダウンロードします** Download Proctortrack)をクリック (8) ※Proctortrackアプリをすでにお持ちの場合→ (Connect to Proctortrack)をクリック ※エラーが出る場合は再度アプリをインストールし直してください Please do not close this browser tab. This page will auto-forward to actual exam after you have completed verification scans in Proctortrack app. Option 1 If you already downloaded the app then ... Step 1. Open the app and click on Connect to Proctortrack button. Connect to Proctortrack Step 2. After that, click anywhere on the app screen to proceed further. Option 2 If you do not have the app and wish to download then .... Step 1. Click on the Download Proctortrack button Download Proctortrack

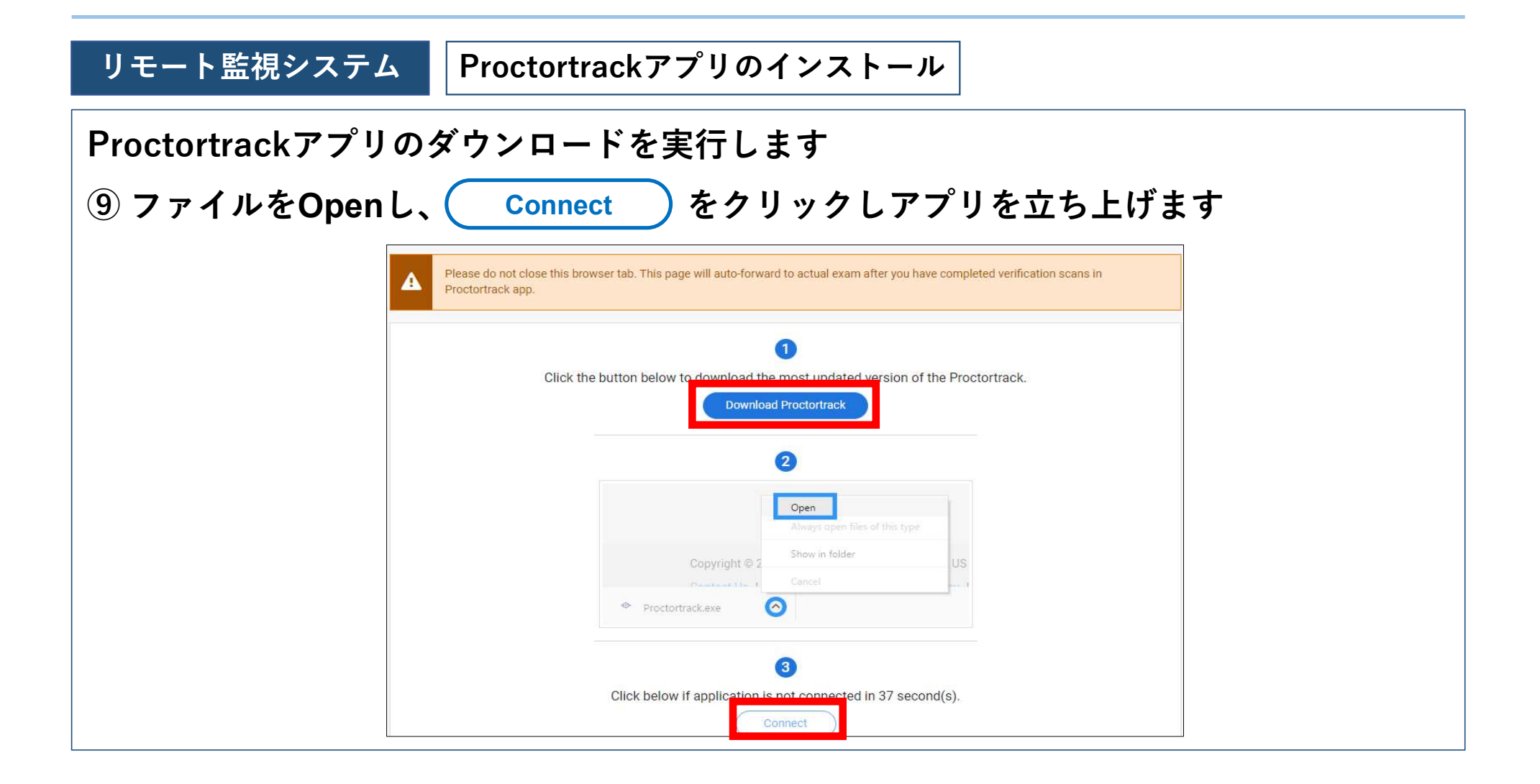

octoria:

#### リモート監視システム システムチェック

Agreement to Policy

If you are curious about how Proctortrack works and how we use your data <u>Click here</u> to learn more

Quit application, select to guit the app.

Proctor and

⑩Agreement Policyに同意後、√(チェック)を入れ、 I agree )をクリック

PCのシステムチェックが開始します

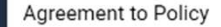

This test sponsor uses a third party vendor, Verificient Technologies Inc., to perform remote ID verification and proctoring services. By checking this box: (1) I agree to Verificient's <u>Terms of Service</u> and acknowledge that Verificient processes my personal data in accordance with its <u>Privacy Policy</u> and (2) I consent to Verificient collecting, processing, and storing my biometric data for the purpose of verifying my identity on behalf of This test sponsor and the applicable member institution as test sponsers as described in its <u>Privacy Policy</u>, which also explains how to revoke this consent.

All exam session are recorded by Verificient as outlined in its <u>Privacy Policy</u>

I confirm my consent, agreement, and acknowledgment as described above

I agree

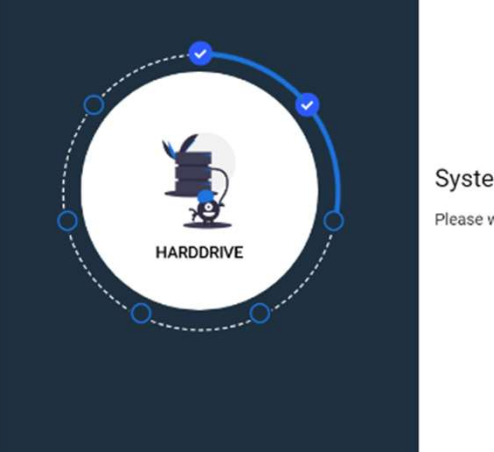

System Check

Please wait while we check your system.

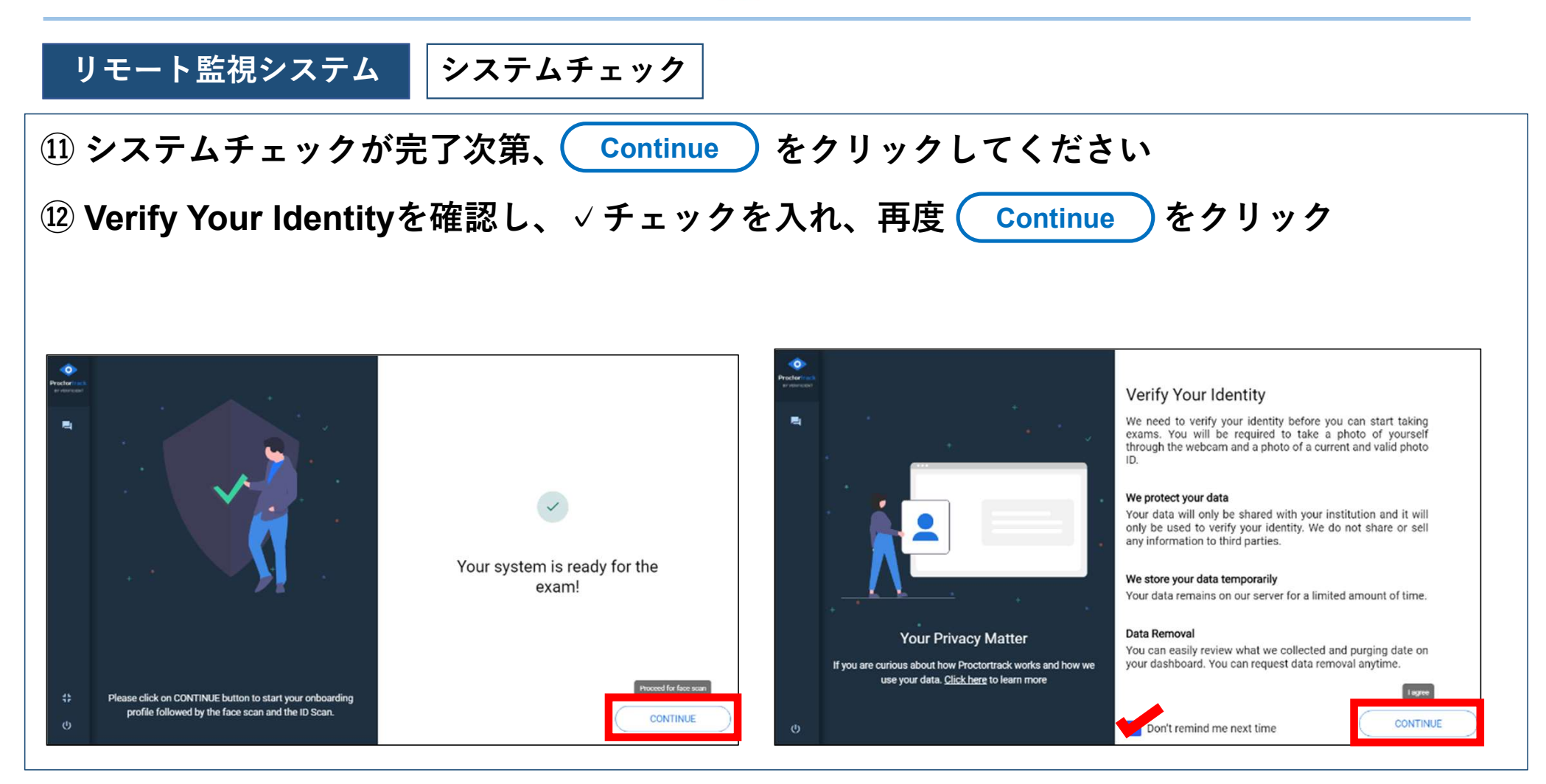

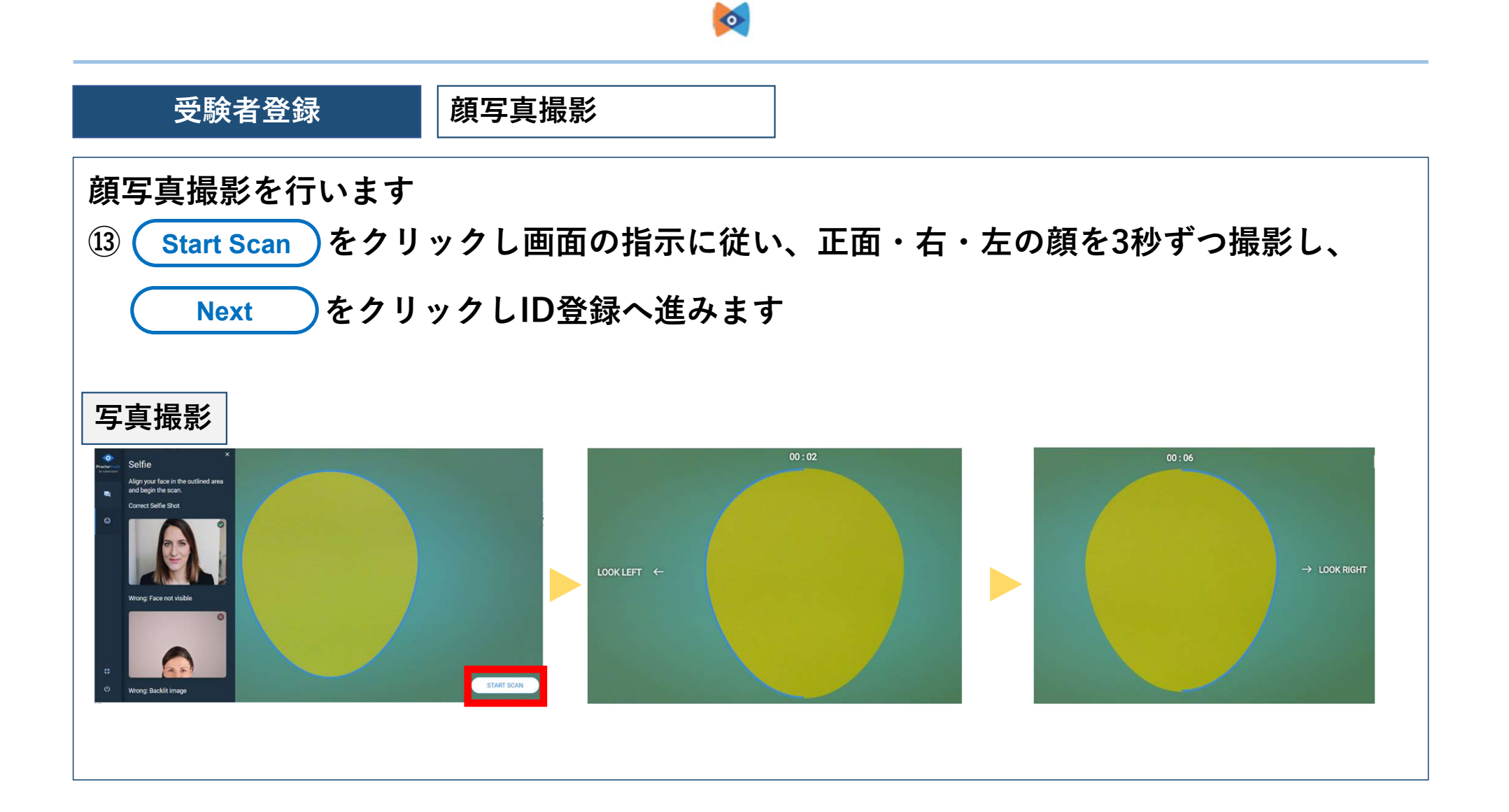

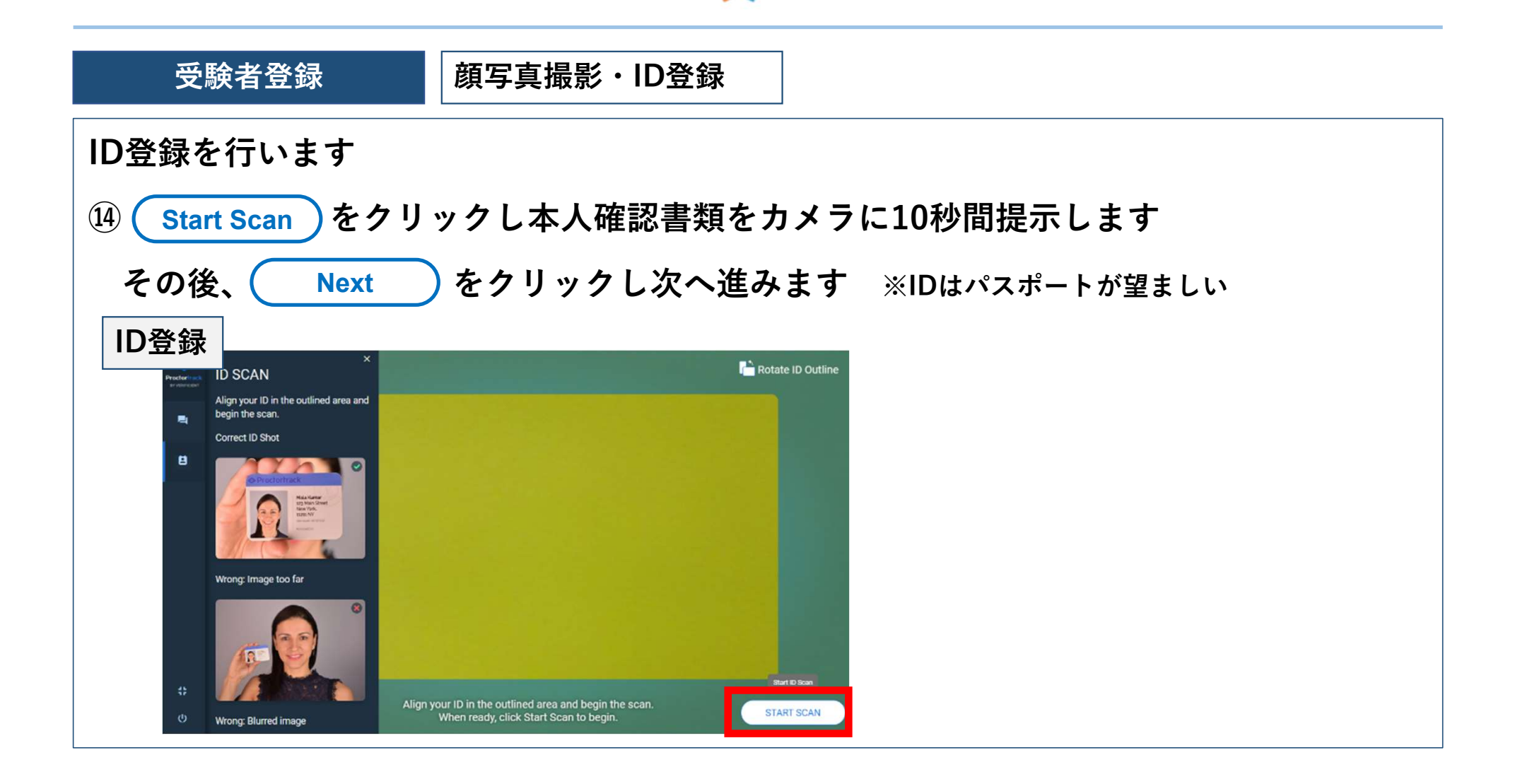

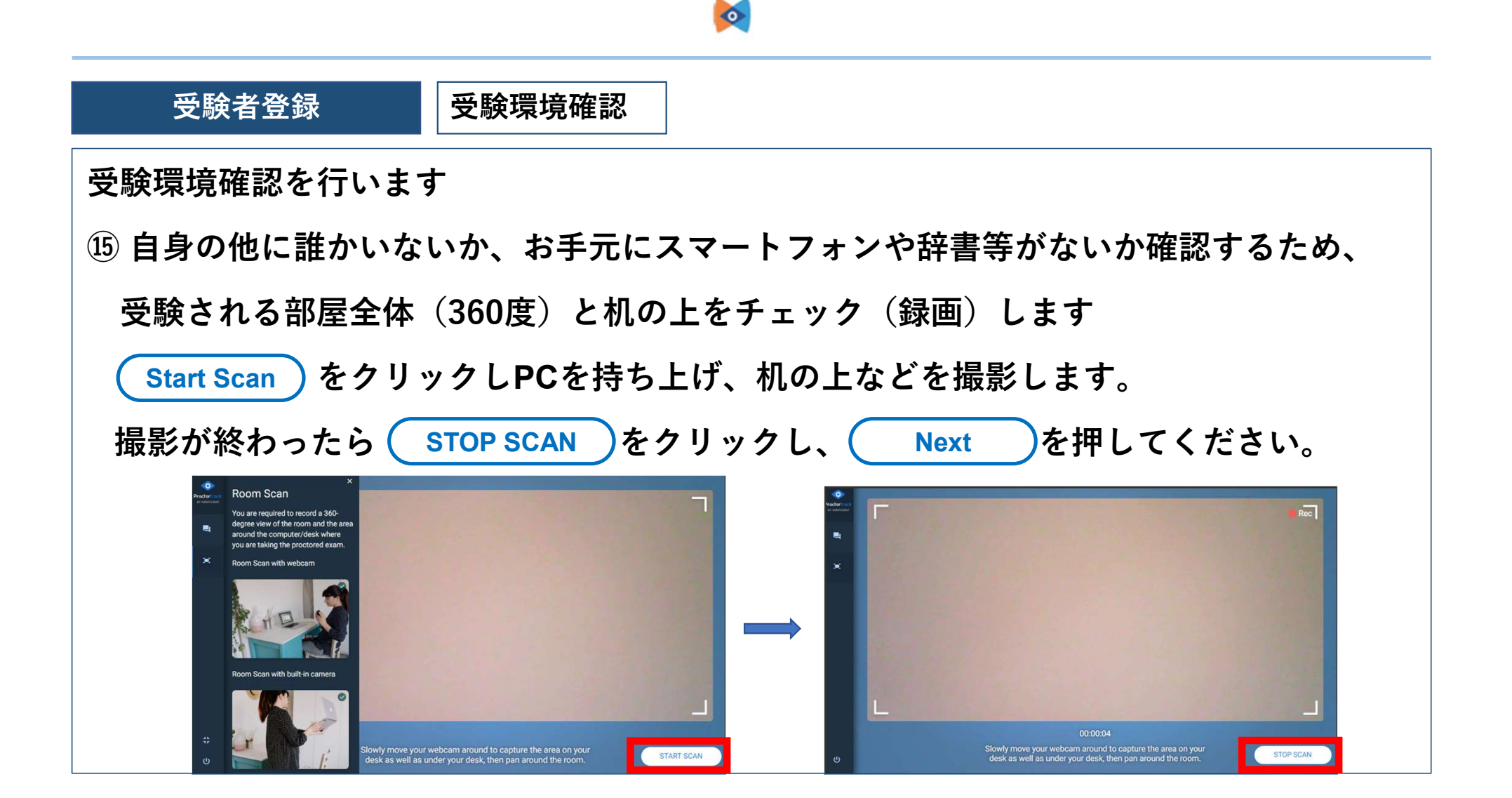

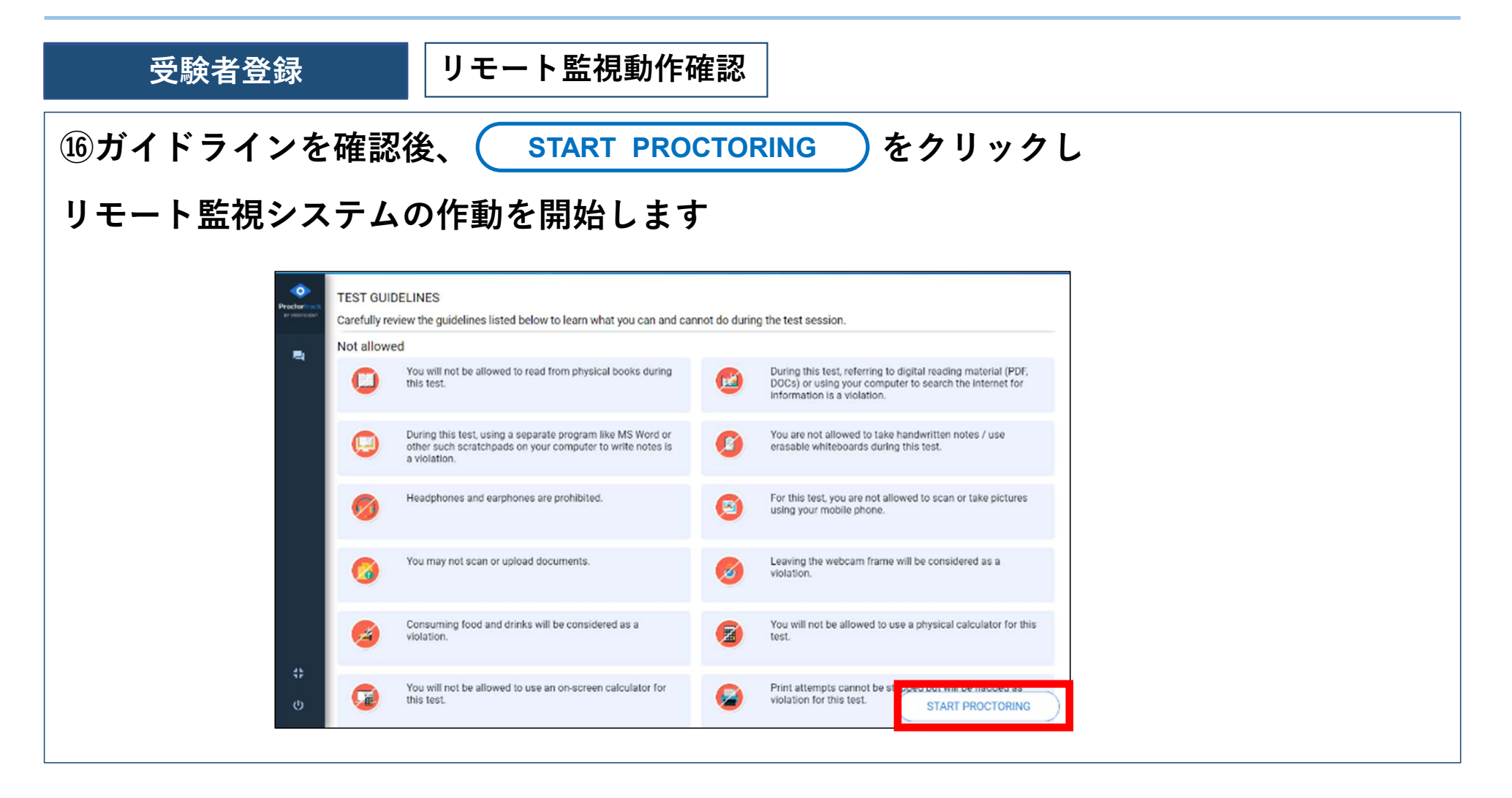

#### 【重要】試験中の注意事項 受験者登録 試験中、以下赤枠内の表示がある場合、正常にリモート監視がされている状態です。 <u>画面に赤枠内の表示がない場合、監視外となっておりま</u>すので受験はしないでください。 また、 END PROCTORING )をクリックすると、 リモート監視システムは終了しますので試験が終了するまで押さないでください SHOW CHAT/VIDEO WINDOW END PROCTORING OUNCEMENT - svs **BRIDGE** here for further details. Shop About 2 📑 END nglish Test Portal LOGIN de, enter it below. Username Or Password\*

| 試験ログイン    | これより先、Ling                                                                                                    | guaskill           | Businessのポータルよりご受験                                                                   | いただきます |
|-----------|----------------------------------------------------------------------------------------------------|--------------------|--------------------------------------------------------------------------------------|--------|
| 事前に送付している | るEntry codeを入力し                                                                                                    | 、て、試験              | 験を開始してください                                                                           |        |
|           | Welcome to the   Cambridge English Test Por     ENTRY CODE     If you have an entry code, enter it below.     Entry Code     OK | r <b>tal</b><br>Or | LOGIN   Username*   Password*   Institution ID ?   Log in   Forgotten your password? |        |

試験の流れはコチラから▶ <u>https://www.eiken.or.jp/linguaskill/guide/test-flow2.html</u>

## 試験ログイン

#### 続けて他技能の受験をされる場合(例:Speakingの後にWritingを受験される場合など)

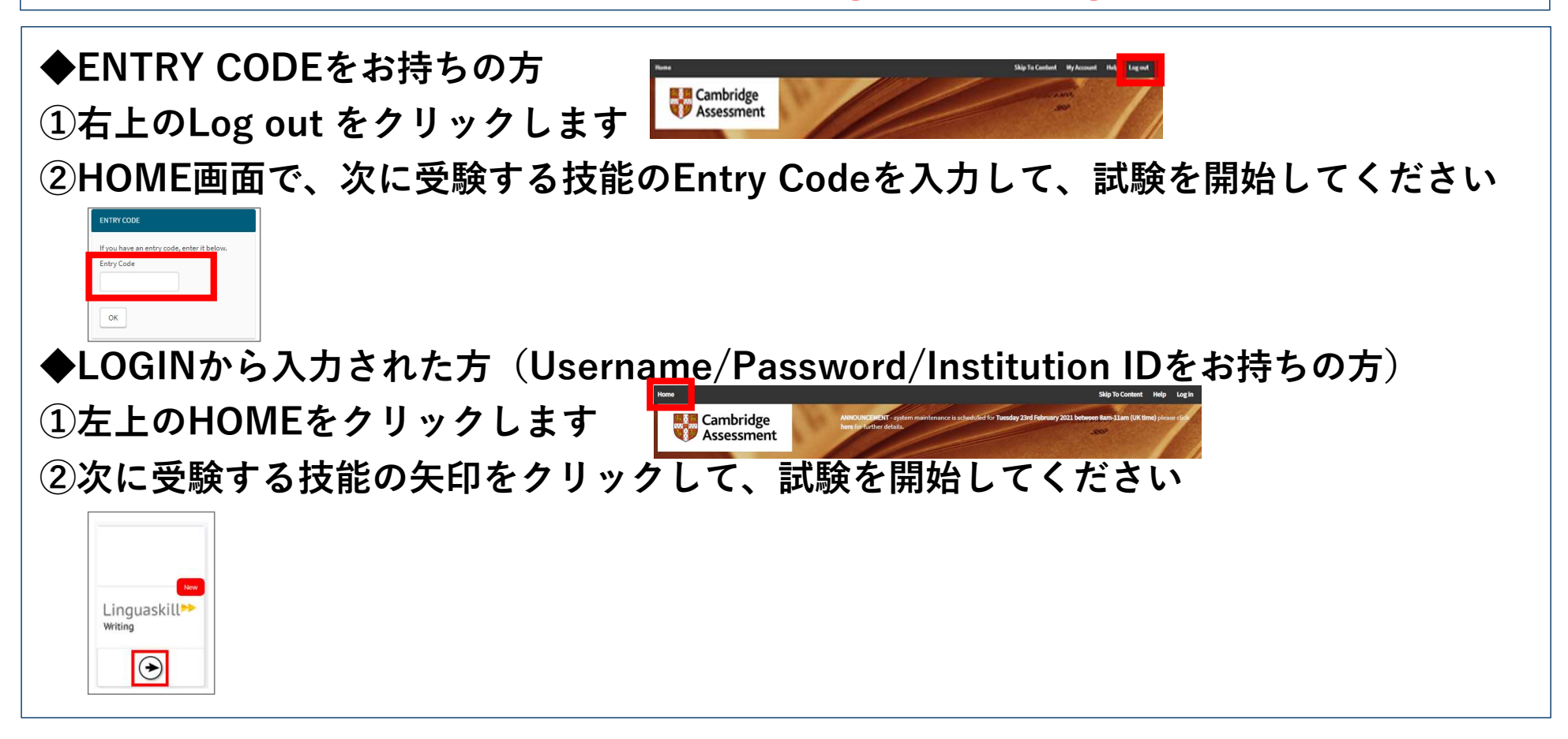

#### 試験終了時の手順 リモート監視動作終了 リモート監視動作確認を終了します ※受験が終了するまでは押さないでください 画面右上の、 をクリックしします **END PROCTORING** 終了確認の画面で( をクリックしします END END PROCTORING **End Proctoring** Are you sure you want to end Proctoring? Continuing the exam without monitoring may result in disgualification, low and/or failing grade. BACK TO TEST END

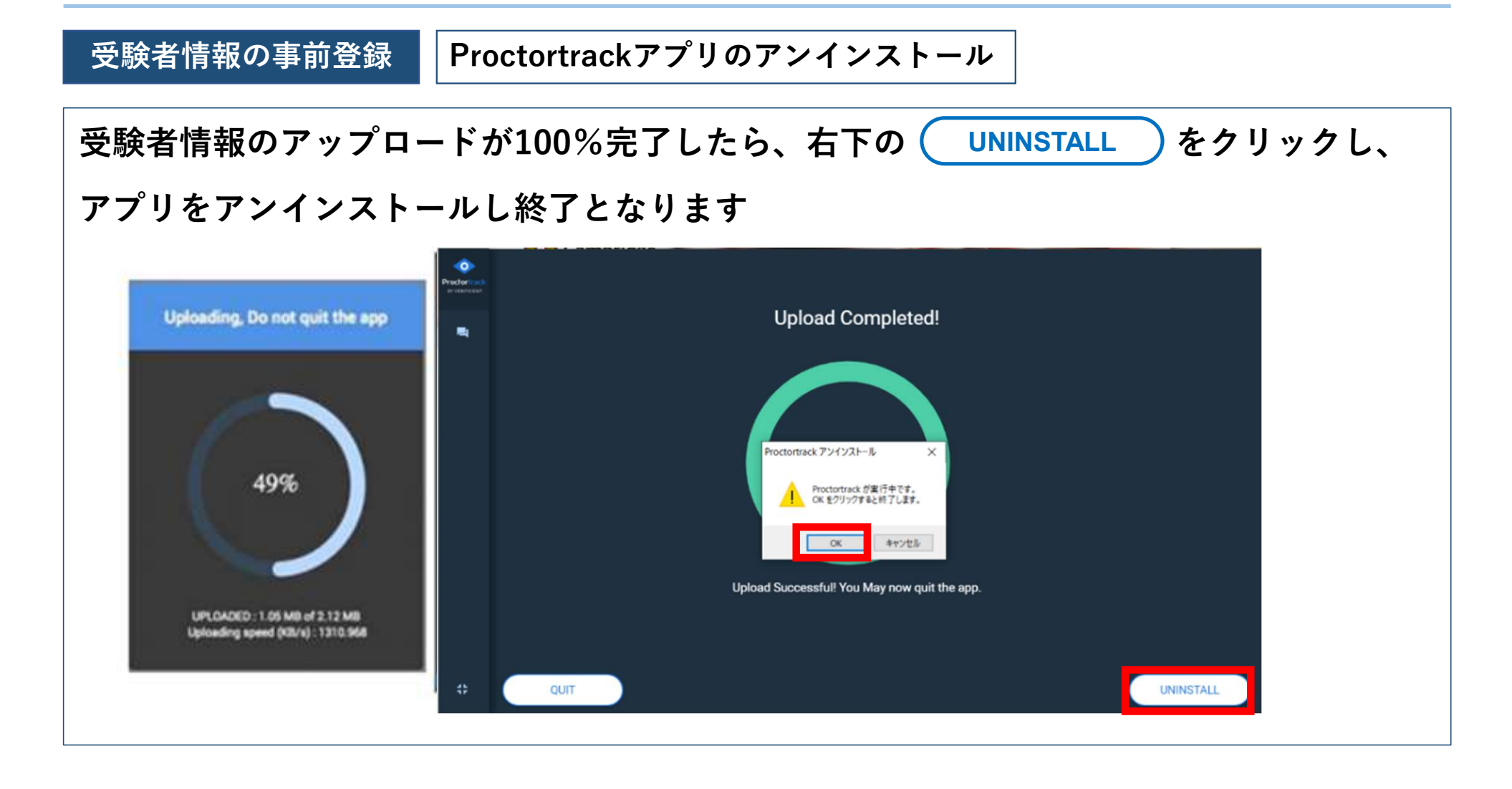